## Lampiran 4 : FAQ M-Money Reff No. SE : 040/DIRBM – PMOC/23

| FAQ M-MONEY                                                                                                    |                                                                                                    |  |  |  |
|----------------------------------------------------------------------------------------------------|----------------------------------------------------------------------------------------------------|--|--|--|
| BAHASA                                                                                                    | ENGLISH                                                                                                    |  |  |  |
| <ol> <li>Bagaimana cara registrasi M-Money di M-Smile?         <ul> <li>Registrasi M-Smile dilakukan dengan mengunduh aplikasi melalui Google Play atau App Store.</li> <li>Pilih menu daftar M-Money</li> <li>Input nama</li> <li>Input <i>e-mail</i></li> <li>Input nomor hp</li> <li>Menyetujui syarat &amp; ketentuan penggunaan Aplikasi M-Smile</li> <li>Pengguna mengirim SMS ke Bank Mega (untuk validasi dan registrasi device ID dan SIM Card ID)</li> <li>Pengguna diwajibkan untuk membuat password aplikasi yang baru dengan ketentuan min. 8 digit alfanumerik</li> <li>Pengguna buat M-PIN sebanyak 6 digit angka yang akan digunakan untuk setiap transaksi melalui Aplikasi M-Smile.</li> <li>Pengguna yang telah melakukan registrasi dapat langsung melakukan transaksi (contoh: informasi saldo, mutasi rekening atau info kurs) serta transaksi finansial (contoh: <i>top up</i> saldo M-Money, transfer, transaksi QR, tarik tunai tanpa kartu ATM, pembelian/isi ulang, dan pembayaran).</li> </ul> </li> </ol> | <ol> <li>How to register M-Money in M-Smile?         <ul> <li>Register M-Smile by downloading application using Google Play or App Store</li> <li>Click menu daftar M-Money</li> <li>Input name</li> <li>Input email</li> <li>Input handphone number</li> <li>Agree to M-Smile term and condition application</li> <li>Send SMS to Bank Mega (to validate and register device ID and SIM card ID)</li> <li>Create new application password with min 8 digit alphanumeric</li> <li>Create 6 digits number of M-PIN that will be used for M-Smile transaction</li> <li>Customer can use the application to do a transaction (example: balance information, account mutation or forex exchange information) and financial transaction (example: top up M-Money balance, QR transaction, purchase/top up and payment).</li> </ul> </li> </ol> |  |  |  |
| <ul> <li>2. Apa saja fitur transaksi yang dapat dilakukan dengan menggunakan sumber dana M-Money?</li> <li>1. <u>Transaksi Finansial</u> <ul> <li>a. Top Up</li> <li>b. QRIS</li> </ul> </li> <li>2. <u>Transaksi Non Finansial</u> <ul> <li>a. Info saldo</li> <li>b. Mutasi transaksi</li> <li>c. E-Statement</li> <li>d. Upgrade M-Money+</li> </ul> </li> </ul>                                                                                                    | <ul> <li>2. What is the features available in M-Money?</li> <li>1. Financial Transaction <ul> <li>a. Top up</li> <li>b. QRIS</li> </ul> </li> <li>2. Non Financial Transaction <ul> <li>a. Balance inquiry</li> <li>b. History transaction</li> <li>c. E-Statement</li> <li>d. Upgrade M-Money+</li> </ul> </li> </ul>                                                                                                    |  |  |  |

| 3. | Bagaimana cara memperoleh atau membuat M-PIN M-Smile?                                                                                                    | 3. | How to get or create M-PIN M-Smile?                                                                                                    |
|----|----------------------------------------------------------------------------------------------------|----|----------------------------------------------------------------------------------------------------|
|    | M-PIN M-Smile dibuat pada saat Pengguna melakukan registrasi M-Smile dengan meng- <i>input</i> sebanyak 6 digit angka yang akan digunakan untuk setiap transaksi melalui Aplikasi M-Smile.                                                                                        |    | M-PIN M-Smile is created when customer register M-Smile with 6 digits<br>number that will be used for each transaction through M-Smile                                                                                             |
| 4. | Nomor handphone dari operator mana saja yang dapat digunakan<br>untuk registrasi layanan M-Smile?<br>Nomor Ponsel adalah milik Pengguna sendiri dan saat ini operator yang<br>telah bekerjasama adalah operator Telkomsel, Indosat, XL/Axis dan<br>Tri.                           | 4. | From what mobile phone's provider that can be used to register M-Smile?<br>Mobile phone number must be own by customer and the mobile<br>phone's provider that can be used are Telkomsel, Indosat, XL/Axis and<br>Tri.             |
| 5. | Untuk tipe sistem operasi smartphone apa saja yang dapat di- <i>instal</i><br>aplikasi M-Smile?<br>Saat ini hanya untuk smartphone Android (OS min versi 6.0<br>Marshmellow) dan iOS (OS min versi 10.0)                                                                          | 5. | What is the type of smartphone operating system that can be<br>installed with M-Smile application?<br>Right now, it's just working for Android (OS min version 6.0<br>Marshmellow) dan iOS (OS min version 10.0)                   |
| 6. | <ul> <li>Bagaimana bila Pengguna ingin merubah password aplikasi?</li> <li>Perubahan dapat dilakukan dengan masuk ke menu Pengaturan</li> <li>Masukkan password lama</li> <li>Masukkan password baru dan konfirmasi password baru</li> <li>Perubahan password selesai.</li> </ul> | 6. | <ul> <li>How if customer want to change the application password?</li> <li>Go to Pengaturan menu</li> <li>Input old password</li> <li>Input new password and re-input the new password</li> <li>Changed is successfull.</li> </ul> |
| 7. | <b>Bagaimana bila Pengguna lupa password aplikasi?</b><br>Apabila lupa password <i>login</i> Pengguna dapat melakukan registrasi<br>ulang kembali melalui aplikasi                                                                                                    | 7. | How if customer forgot the application password?<br>If customer forgot the login password, customer can do registration<br>again through the application.                                                                          |
| 8. | <ul> <li>Bagaimana jika Pengguna ingin merubah M-PIN?</li> <li>Perubahan dapat dilakukan dengan masuk ke menu Pengaturan</li> <li>Masukkan M-PIN lama</li> <li>Masukkan M-PIN baru dan konfirmasi M-PIN baru</li> <li>Perubahan M-PIN selesai.</li> </ul>                         | 8. | <ul> <li>How if customer want to change M-PIN?</li> <li>Go to Pengaturan menu</li> <li>Input old M-PIN</li> <li>Input new M-PIN and re-input the new M-PIN</li> <li>Changed is successfull.</li> </ul>                             |
| 9. | <b>Bagaimana jika salah mengetik M-PIN?</b><br>M-PIN akan terblokir apabila salah memasukkan M-PIN sebanyak 3 kali<br>berturut-turut                                                                                                    | 9. | How if customer input the wrong M-PIN?<br>M-PIN will be blocked if customer input the wrong M-PIN 3 times in<br>sequence.                                                                                                    |

| <ul> <li>10. Bagaimana cara mendapatkan M-PIN kembali jika terblokir atau lupa?</li> <li>Akan muncul pop up message "Ketik PIN spasi M-SMILE kirim ke 3377"</li> <li>Bank akan mengirimkan M-PIN default</li> <li>Pengguna dapat merubah M-PIN dengan masuk ke menu Pengaturan</li> </ul>                                                                                                    | <ul> <li>10. How to get M-PIN if blocked or forget?</li> <li>The pop up message will be appear "Ketik PIN spasi M-SMILE kirim ke 3377"</li> <li>Bank will send the default M-PIN</li> <li>Customer can change M-PIN in Pengaturan menu</li> </ul>                                                                                                    |
|----------------------------------------------------------------------------------------------------|----------------------------------------------------------------------------------------------------|
| 11. Biaya transaksi apa saja yang dibebankan kepada Pengguna layanan<br>M-Smile ?<br>Pengguna layanan M-Smile akan dikenakan biaya oleh provider telepon<br>yang digunakan untuk koneksi akses Internet atau SMS OTP (besarnya<br>biaya tergantung masing-masing provider)                                                                                                    | <ul><li>11. What is the transaction fee that will be charged for M-Smile services?</li><li>Customer will be charged by the mobile phone provider userd for the Internet access or SMS OTP (the amount depends on each provider).</li></ul>                                                                                                    |
| 12. Berapakah limit saldo maksimal M-Money dan M-Money+?<br>Maksimum saldo pada rekening M-Money adalah Rp2.000.000,<br>sedangkan M-Money+ adalah Rp15.000.000.                                                                                                    | 12. What is the maximum balance limit of M-Money?<br>The maximum balance in the M-Money account is Rp.2.000.000 & the<br>maximum balance in the M-Money+ account is Rp.15.000.000.                                                                                                    |
| <ul> <li>13. Berapakah batas maksimal akumulasi top up M-Money dalam 1 bulan?<br/>Batas maksimum akumulasi top up M-Money adalah Rp20.000.000 per bulan, sedangkan M-Money+ adalah Rp30.000.000 per bulan.</li> <li>14. Apakah yang harus dilakukan Pengguna pada saat melakukan penggantian HP dengan nomor telepon seluler yang terdaftar layanan M-Smile?<br/>Pengguna dapat melakukan registrasi ulang kembali melalui Aplikasi M-</li> </ul> | <ul> <li>13. What is the maximum accumulated top up limit for M-Money in 1 month?<br/>The maximum accumulated top up limit for M-Money is IDR 20.000.000 per month and accumulated top up limit for M-Money+ is IDR 30.000.000 per month.</li> <li>.</li> <li>14. What should the customer do when changing the mobile phone with the registered cellular telephone number of the M-Smile service?</li> </ul> |
| Smile.<br>15. Apakah saldo M-Money akan hilang apabila Pengguna menghapus<br>Aplikasi M-Smile atau mengganti Smartphone?<br>Saldo Pengguna tidak akan hilang, cukup lakukan registrasi ulang<br>dengan Nomor Handphone yang sudah terdaftar untuk dapat<br>menggunakan kembali layanan M-Money pada M-Smile.                                                                                                    | <ul> <li>Customers can re-register again through the application.</li> <li>15. Will the M-Money balance be lost if the customer deletes the M-Smile app or replaces the Smartphone?</li> <li>M- Money balance will not be lost, simply just do re-registration by using the mobile phone number that already registered in order to use the M-Money service again on M-Smile.</li> </ul>                      |
| 16. Bagaimana Pengguna mengajukan blokir layanan M-Money?<br>Pengguna dapat menghubungi MEGACALL 08041500010 atau<br>mendatangi Kantor Cabang Bank terdekat.                                                                                                    | 16. How do customers block the M-Money Service?<br>Customer can call to MEGACALL 08041500010 or come to the nearest<br>Bank Mega branch office.                                                                                                    |

| 17. Bagaimana Pengguna mengajukan penutupan layanan M-Money?<br>Pengguna dapat mendatangi Kantor Cabang Bank terdekat. Dan<br>Pengguna akan menerima kembali dana dari saldo yang tersisa pada M-<br>Money.                                                                                                    | 17. How do customers close the M-Money Services?<br>Customer can visit the nearest Bank Mega branch office and you will<br>receive the money from the remaining balance in your M-Money.                                                                                                    |
|----------------------------------------------------------------------------------------------------|----------------------------------------------------------------------------------------------------|
| <ul> <li>18. Bagaimana cara melakukan pembukaan M-Money apabila sudah registrasi M-Smile?</li> <li>Pilih Pengaturan</li> <li>Pilih Ubah Sumber Dana &amp; Rekening</li> <li>Klik tombol "Klik Disini"</li> <li>Pilih Tipe Sumber Dana "M-Money"</li> <li>Klik Lanjut</li> <li>Input kode OTP</li> <li>M-Money sudah terdaftar dan dapat langsung digunakan</li> </ul>                                                                                                    | <ul> <li>18. How to open M-Money if has been register to M-Smile?</li> <li>Select "Pengaturan"</li> <li>Select "Ubah Sumber Dana &amp; Rekening"</li> <li>Click "Klik Disini" button</li> <li>Choose type source of fund "M-Money"</li> <li>Click Lanjut</li> <li>Input OTP code</li> <li>M-Money has been registered and can be used.</li> </ul>                                                                                                    |
| <ul> <li>19. Bagaimana cara top up M-Money? <ul> <li>Pilih Top Up</li> <li>Pilih M-Money</li> <li>Masukkan nomor handphone yang ingin diisi</li> <li>Masukkan nominal top up</li> <li>Konfirmasi transaksi</li> <li>Masukkan OTP apabila nomor handphone yang ingin diisi telah sesuai</li> <li>Masukkan M-PIN</li> <li>Transaksi berhasil</li> </ul> </li> <li>20. Apakah yang harus dilakukan apabila tidak menerima OTP? <ul> <li>Pengguna harus memastikan pulsa yang dimiliki Pengguna cukup untuk menerima OTP dan sedang tidak terjadi gangguan signal pada operator.</li> </ul> </li> </ul> | <ul> <li>19. How to top up M-Money? <ul> <li>Select Top Up</li> <li>Select M-Money</li> <li>Input phone number</li> <li>Input amount</li> <li>Confirm the transaction</li> <li>Input OTP if it's the first time key in phone number</li> <li>Input M-PIN</li> <li>Transaction success</li> </ul> </li> <li>20. What should customer do if don't receive OTP?<br/>Customer should make sure that there is an available balance in their phone number to receive OTP and there is no signal problem in operator.</li> </ul> |

| 21. Bagaimana cara mengubah alamat <i>e-mail</i> ?                                                                                                    | 21. How to change email address?                                                                                                    |
|----------------------------------------------------------------------------------------------------|----------------------------------------------------------------------------------------------------|
| Pengguna hanya perlu untuk melakukan registrasi ulang di M-Smile.<br>Kemudian pada saat tahap penginputan <i>e-mail</i> , Pengguna dapat<br>mengubah alamat <i>e-mail</i> sesuai dengan alamat <i>e-mail</i> yang ingin<br>digunakan.                                                                                                    | Customer just need to re-register the M-Smile. When in the input e-<br>mail step, customer can change with the correct email address.                                                                                                    |
| 22. Berapa lama masa berlaku kode OTP yang dikirimkan oleh M-Smile?<br>Kode OTP yang diterima Pengguna berlaku selama 3 menit.                                                                                                    | 22. How long does the OTP code still valid for M-Smile?<br>The OTP code received by the customer is valid for 3 minutes.                                                                                                    |
| 23. Bagaimana cara melakukan pendaftaran M-Smile namun nomor handphone belum terdaftar atau tidak sesuai?                                                                                                    | 23. How to register M-Smile but the phone number hasn't been registered or not correct?                                                                                                    |
| Pengguna perlu datang ke Cabang terdekat (untuk Nasabah tabungan)<br>atau menghubungi <b>MEGACALL 0804150010</b> (untuk pemegang kartu<br>kredit) untuk melakukan pendaftaran nomor ponsel terlebih dahulu.<br>Kemudian melakukan instalasi M-Smile dan melakukan registrasi<br>kembali M-Smile, atau Pengguna tidak perlu mendaftarkan nomor<br>ponsel ke Cabang Bank apabila hanya ingin menggunakan layanan M-<br>Money. | Customer need to go to the nearest branch (for funding customer) or<br>call to <b>MEGACALL 0804150010</b> (for credit card cardholder) to register<br>their phone number. Then customer can install M-Smile and do a<br>registration, or customer don't need to register the phone number to<br>Bank Mega branch if only want to use the M-Money service. |